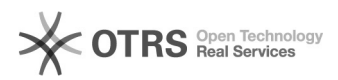

## WooCommerce: Transfer GTIN product identification number (e.g. EAN, UPC, ISBN) to marketplaces

13.05.2024 11:42:41

|                                                                                                    |                                                                                                    |                        |                    | FAQ-Artikel-Ausdruck |
|----------------------------------------------------------------------------------------------------|----------------------------------------------------------------------------------------------------|------------------------|--------------------|----------------------|
| Kategorie:                                                                                                    | Support Questions::01 Shop<br>Systems::WooCommerce::00 Product Upload                                                                                                    | Bewertungen:           | 0                  |                      |
| Status:                                                                                                    | öffentlich (Alle)                                                                                                    | Ergebnis:              | 0.00 %             |                      |
| Sprache:                                                                                                    | en                                                                                                    | Letzte Aktualisierung: | 13:32:37 - 10.05.2 | 024                  |
| Schlüsselwörter                                                                                                    |                                                                                                    |                        |                    |                      |
| woocommerce GTIN FAN LIPC ISBN product preparation                                                                                                    |                                                                                                    |                        |                    |                      |
|                                                                                                    |                                                                                                    |                        |                    |                      |
| Frage (öffentlich)                                                                                                    |                                                                                                    |                        |                    |                      |
| How can GTIN product id<br>transmitted from WooCo                                                                                                    | entification numbers (e.g. EAN, UPC, ISBN) be<br>mmerce to marketplaces?                                                                                                    |                        |                    |                      |
| Lösung (öffentlich)                                                                                                    |                                                                                                    |                        |                    |                      |
| WooCommerce does not<br>(e.g. EAN, UPC, ISBN) on<br>important because many<br>the existing products on<br>transmission of a GTIN is                          | provide an option to store GTIN identification numbers<br>the product (as of January 2021). However, this is<br>marketplaces assign the merchants' uploaded products to<br>the marketplace based on the GTIN. Thus, the<br>often mandatory for the marketplaces. |                        |                    |                      |
| To transfer product ident via magnalister, follow th                                                                                                    | ification numbers to marketplaces from WooCommerce<br>ese steps:                                                                                                    |                        |                    |                      |
| Step 1:                                                                                                    |                                                                                                    |                        |                    |                      |
| Install one of the followin<br>- [1]EAN for WooCommer<br>- [2]Product GTIN (EAN, L<br>- [3]WooCommerce UPC,<br>- [4]Germanized for Woo<br>- [5]German Market | g third-party plugins in your WordPress backend:<br>ce<br>IPC, ISBN) for WooCommerce<br>EAN, and ISBN<br>Commerce                                                                                                    |                        |                    |                      |
| The plugins insert an add number in the product m                                                                                                    | litional field for the GTIN product identification aster data. This also applies to variant items.                                                                                                    |                        |                    |                      |
| Germanized for WooCom                                                                                                    | merce                                                                                                    |                        |                    |                      |
| A GTIN and an MPN field<br>- Menu item "WooComme<br>specific product -> "Gene                                                                                | will be added in the following places in Wordpress:<br>erce" -> "Products" -> "All Products" -> select a<br>eral"                                                                                                    |                        |                    |                      |
| - Menu item "WooComme<br>specific product -> "Varia                                                                                                    | erce" -> "Products" -> "All Products" -> select a ations"                                                                                                    |                        |                    |                      |
| German Market                                                                                                    |                                                                                                    |                        |                    |                      |
| In German Market, the G<br>settings. You can find the<br>-> "German Market".                                                                                 | TIN function must first be activated in the plugin<br>e setting in Wordpress in the menu item "WooCommerce"                                                                                                    |                        |                    |                      |
| After activating the funct<br>following places in Wordp<br>- Menu item "WooComme<br>specific product -> "Gene                                                | ion, the plugin will add the GTIN field in the<br>oress:<br>erce" -> "Products" -> "All Products" -> select a<br>eral"                                                                                                    |                        |                    |                      |
| - Menu item "WooComme<br>specific product -> "Varia                                                                                                    | erce" -> "Products" -> "All Products" -> select a ations"                                                                                                    |                        |                    |                      |
| Product GTIN (EAN, UPC,<br>WooCommerce UPC, EAN                                                                                                    | ISBN) for WooCommerce<br>I, and ISBN                                                                                                    |                        |                    |                      |
| An "EAN Code" or "GTIN"<br>Wordpress:                                                                                                    | field will be added in the following places in                                                                                                    |                        |                    |                      |
| specific product -> "Inve                                                                                                    | ntory"                                                                                                    |                        |                    |                      |
| - Menu item "WooComme<br>specific product -> "Varia                                                                                                    | erce" -> "Products" -> "All Products" -> select a<br>ations"                                                                                                    |                        |                    |                      |
| Enter your product identi                                                                                                    | fication numbers in the locations above.                                                                                                    |                        |                    |                      |
| Step 2:                                                                                                    |                                                                                                    |                        |                    |                      |
| Select the source for the magnalister plugin under "EAN".                                                                                                    | GTIN product identification numbers in the<br>"Global Configuration" -> "Product Attributes" ->                                                                                                    |                        |                    |                      |
| Select the corresponding plugins.                                                                                                    | field added by one of the above mentioned third party                                                                                                    |                        |                    |                      |
| magnalistar will according                                                                                                    | matically null the CTIN from this field during                                                                                                    |                        |                    |                      |

magnalister will now automatically pull the GTIN from this field during product preparation and include it accordingly when uploading products to the

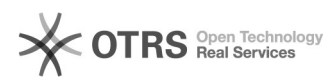

marketplace. This also applies to variant articles.

- https://wordpress.org/plugins/ean-for-woocommerce
  https://wordpress.org/plugins/product-gtin-ean-upc-isbn-for-woocommerce/
  https://de.wordpress.org/plugins/woo-add-gtin/
  https://wordpress.org/plugins/woocommerce-germanized/
  https://marketpress.de/shop/plugins/woocommerce/woocommerce-german-market/